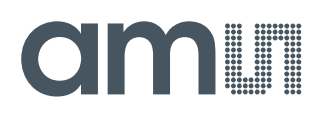

#### **Application Note**

AN000623

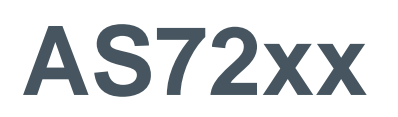

# How to Flash AS72xx Firmware Using Firmware Update GUI

v1-00 • 2019-May-15

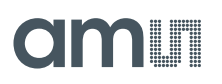

5

# **Content Guide**

| 1 | General Description3                   |
|---|----------------------------------------|
| 2 | Installation4                          |
| 3 | Operation5                             |
| 4 | Firmware Updating Using Update<br>GUI6 |

| 5 | First Time Flash Programming and |
|---|----------------------------------|
|   | Updates 8                        |
| 6 | Revision Information9            |
| 7 | Legal Information10              |

# **1 General Description**

AS72xx devices (including Smart Lighting Manager AS722x/AS721x devices and Spectral Sensing AS726x devices) require a flash memory to work with and the memory holds AS72xx firmware. This file briefly discusses how to update the firmware with AS72xx Firmware Update GUI v5.x.x

# 2 Installation

The ActiveState Tcl is required to run the Update software. The free community edition of ActiveState Tcl is provided within the evaluation kit. Please install it from the USB Stick provided by **ams** evaluation kit. Please install it as an administrator. In addition, it is one time installation.

# 3 Operation

After the installation, click "ams\_ASxx\_Firmware\_Update.tbc" file provided with the kit to launch the Update software. In case of incorrect displays or moved menus (compatibility problem!), please stop the Update software. Start "Tcl – Installation directory \ bin \ wish86.exe, select the parameters "/ Properties / Compatibility" by clicking the right mouse key, select "Override high DPI scaling behavior" and "In Scaling performed by: System". Then click ok and start the update software again.

# amu

# 4 Firmware Updating Using Update GUI

The Firmware update with this GUI works only in UART mode. It is important to switch the AS72xx device to UART mode. Smart lighting manager device AS722x and AS721x normally works in UART mode as well as the AS7265x test board for spectral sensing. An overview about the test systems and firmware in relation to the update methodology is given in Figure 4.

The AS726x-iSPI design consists of AS726x device with associated flash memory, LED circuit, and a jumper configuration header for UART/I<sup>2</sup>C interface selection. Evaluation boards of Spectral Sensing AS726x device except for AS7265 are operated in I<sup>2</sup>C mode.

For I<sup>2</sup>C devices, it is important to change the mode of communication to UART by configuring the jumper header to UART interface selection. UART interface selection done by opening the J3 header and closing the J4 header.

#### Figure 1: PCB Top View Showing the Jumpers in AS726x Devices

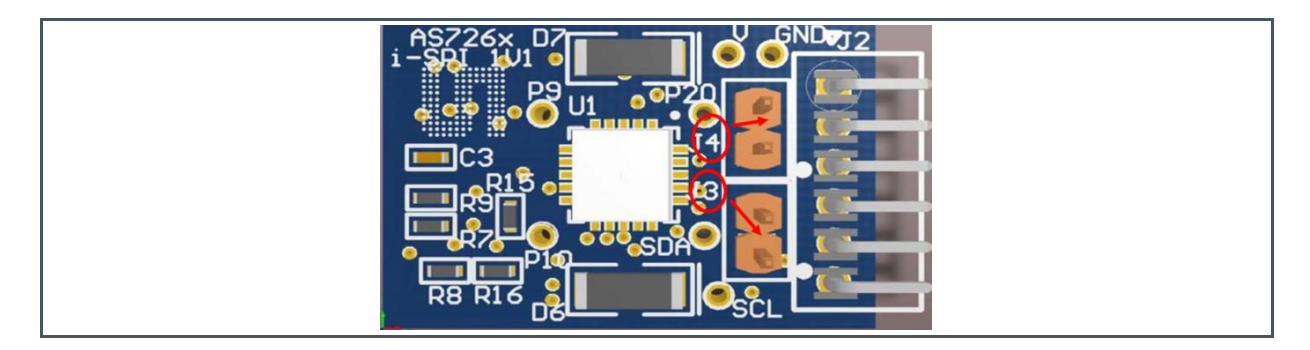

Once the UART interface for AS72xx board configured, open the AS72xx Firmware Update GUI by double clicking the "ams\_ASxx\_Firmware\_Update.tcl" file. Get the latest 56KB "\*.bin" file from **ams** for the specific AS72xx device.

The option for the selecting the COM Port as shown in Figure 2 will generate, select Com Port for the exact device and press "Open".

Figure 2: COM Port Selection for Devices

| Select ams Device Port |              | ×      |
|------------------------|--------------|--------|
| СОМ29                  | Î^[          | Open   |
|                        | $\downarrow$ | Cancel |

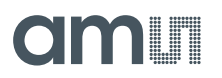

A window of firmware update GUI will pop up as shown in the Figure 3.

Figure 3:

**Firmware Update GUI** 

| AS7221 Firmwa | re Update                                            | amu |
|---------------|------------------------------------------------------|-----|
|               |                                                      |     |
|               | Firmware Update                                      |     |
|               | Update Firmware                                      |     |
|               | Select Local Firmware Image Revert to Previous Firmw | are |
|               | Current Firmware Version                             |     |
|               | Firmware Image Selection                             |     |
|               |                                                      |     |
|               |                                                      |     |

Navigate to the "Update" tab and select "Select Local Firmware Image" to select respective devices firmware AS72xx\_update.bin file from the location where files are saved. Once after selecting, the "Firmware Image Selection" will show the file directory path. Clicking "Update Firmware" will start updating the firmware. The user can notice the progress of flashing update in percentage.

For the smart lighting manager device AS722x, alternatively, after selecting the .bin file in update page by using "Select Local Firmware Image" navigate to the Console page and type the AT command "ATPASSWD=1234" and press enter. Navigate back to update page and pressing "Update Firmware" will start updating the firmware. The user can notice the progress of flashing update in percentage.

Once the flashing 100 % update is finished, GUI notifies update is successful and it will restart automatically to the COM Port selection.

Again, select the specific device Com Port and press "Open" to reopen the Firmware update GUI and notice that "Current Firmware Version" updated to the version of uploaded firmware.

# am

### 5 First Time Flash Programming and Updates

It is not possible to use this GUI to flash the device for the first time. For this, get the latest "\*.bin" file from **ams** for the specific AS72xx device and use the SPI Programming setup FlashCatUSB device<sup>1</sup>. The GUI supports a firmware update from version 2.x.x and above to any higher versions.

Note: It is important for AS726x device (except for AS7265) to configure to UART mode of communication before starting the GUI and to reconfigure the communication back to corresponding I<sup>2</sup>C mode of communication.

Figure 4 describes the firmware version in a sensor device and their possible ways of firmware updates based on the firmware present in the device.

| Sensor Name                           | FlashCatUSB<br>Programmer Tool                                                 | Firmware Update GUI<br>(UART Communication)                                                                                               | Sensor Test<br>Software <sup>(1)</sup>                                                                                                    |
|---------------------------------------|--------------------------------------------------------------------------------|----------------------------------------------------------------------------------------------------|----------------------------------------------------------------------------------------------------|
| AS7261                                | All versions (*.bin 512 or 256KB)                                              | v2.x.x – v12.x.x (*.bin 56KB)                                                                                                    | V12.x.x(*bin 56KB)                                                                                                    |
| AS7262                                | All versions (*.bin 512 or 256KB)                                              | v2.x.x – v12.x.x (*.bin 56KB)                                                                                                    | V12.x.x(*bin 56KB)                                                                                                    |
| AS7263                                | All versions (*.bin 512 or 256KB)                                              | v2.x.x – v12.x.x (*.bin 56KB)                                                                                                    | V2.x.x(*bin 56KB)                                                                                                    |
| AS7265<br>generation 1                | All versions till v10.x.x (*.bin 512<br>or 256KB)                              | V1.2.8 – v10.x.x (*.bin 56KB)<br>OR use the special<br>xxx_moonlight.bin                                                                  | V1.2.8 – v10.x.x (*.bin<br>56KB)<br>OR use the special<br>xxx_moonlight.bin                                                                  |
| AS7265<br>generation 2 <sup>(2)</sup> | AS7265_Complete_moonlight.bin<br>Greater than or equal to v11.x.x<br>supported | At least one time flashing with<br>FlashCatUSB V11.x.x or higher,<br>then it will support update with<br>v11.x.x or higher in this method | At least one time flashing<br>with FlashCatUSB<br>v11.x.x or higher, then it will<br>support update with v11.x.x<br>or higher in this method |
| AS7221                                | All version (*bin 256 KB)                                                      | V4.0.x – v11.x.x<br>(*.bin 56KB)                                                                                                    | V4.0.x – v11.x.x<br>(*.bin 56KB)                                                                                                    |

#### Figure 4:

Sensor Devices and Their Supported Mode of Firmware Update

 AS726x iSPI software v3.3.x for spectral sensor and Dashboard v4.2.x for AS7265x and AS72xx smart lighting manager sensors

(2) Change in the pinning of AS7265, Please refer release-notes.txt of AS7265 for details

<sup>1</sup> See application note "AS72xx How to Program Firmware with FlashCatUSB"

# amu

# 6 **Revision Information**

Initial version

Changes from previous version to current revision v1-00

Page

• Page and figure numbers for the previous version may differ from page and figure numbers in the current revision.

Correction of typographical errors is not explicitly mentioned.

# amu

# 7 Legal Information

#### **Copyrights & Disclaimer**

Copyright ams AG, Tobelbader Strasse 30, 8141 Premstaetten, Austria-Europe. Trademarks Registered. All rights reserved. The material herein may not be reproduced, adapted, merged, translated, stored, or used without the prior written consent of the copyright owner.

Information in this document is believed to be accurate and reliable. However, ams AG does not give any representations or warranties, expressed or implied, as to the accuracy or completeness of such information and shall have no liability for the consequences of use of such information.

Applications that are described herein are for illustrative purposes only. ams AG makes no representation or warranty that such applications will be appropriate for the specified use without further testing or modification. ams AG takes no responsibility for the design, operation and testing of the applications and end-products as well as assistance with the applications or end-product designs when using ams AG products. ams AG is not liable for the suitability and fit of ams AG products in applications and end-products planned.

ams AG shall not be liable to recipient or any third party for any damages, including but not limited to personal injury, property damage, loss of profits, loss of use, interruption of business or indirect, special, incidental or consequential damages, of any kind, in connection with or arising out of the furnishing, performance or use of the technical data or applications described herein. No obligation or liability to recipient or any third party shall arise or flow out of ams AG rendering of technical or other services.

ams AG reserves the right to change information in this document at any time and without notice.

#### **RoHS Compliant & ams Green Statement**

**RoHS Compliant:** The term RoHS compliant means that ams AG products fully comply with current RoHS directives. Our semiconductor products do not contain any chemicals for all 6 substance categories, including the requirement that lead not exceed 0.1% by weight in homogeneous materials. Where designed to be soldered at high temperatures, RoHS compliant products are suitable for use in specified lead-free processes.

**ams Green (RoHS compliant and no Sb/Br):** ams Green defines that in addition to RoHS compliance, our products are free of Bromine (Br) and Antimony (Sb) based flame retardants (Br or Sb do not exceed 0.1% by weight in homogeneous material).

**Important Information:** The information provided in this statement represents ams AG knowledge and belief as of the date that it is provided. ams AG bases its knowledge and belief on information provided by third parties, and makes no representation or warranty as to the accuracy of such information. Efforts are underway to better integrate information from third parties. ams AG has taken and continues to take reasonable steps to provide representative and accurate information but may not have conducted destructive testing or chemical analysis on incoming materials and chemicals. ams AG and ams AG suppliers consider certain information to be proprietary, and thus CAS numbers and other limited information may not be available for release.

| Headquarters            | Please visit our website at www.ams.com                                                               |
|-------------------------|----------------------------------------------------------------------------------------------------|
| ams AG                  | Buy our products or get free samples online at www.ams.com/Products                                   |
| Tobelbader Strasse 30   | Technical Support is available at www.ams.com/Technical-Support                                       |
| 8141 Premstaetten       | Provide feedback about this document at www.ams.com/Document-Feedback                                 |
| Austria, Europe         | For sales offices, distributors and representatives go to $\ensuremath{\textit{www.ams.com/Contact}}$ |
| Tel: +43 (0) 3136 500 0 | For further information and requests, e-mail us at ams_sales@ams.com                                  |